# Tutorial: How to accept your WPC Activity Manager Work Authorization & You're your Authorization level

*This step-by-step shows how a worker reviews the Activity(s) they have been assigned.* 

#### **Requirements:**

- 1. You need a Berkeley Lab Identity account (username and password).
  - a. If you have not activated your Berkeley Lab Identity account call the help desk (510) 486-4357 or use the online account set up: https://identity.lbl.gov/activate/#/
- 2. You need to be logged into your Berkeley Lab GMail account in order to view your activity authorization(s).

**Background:** You have been assigned to one or more WPC work authorizations that you need to review and accept the conditions of the activity authorization.

**Step 1:** From the link in the email, you will be directed to the Activity Summary Page.

|                                                                                                    | 🛲 🕯 ACTIVITY MANAGER - QA                                                                                                    |                                                                                                    |  |  |  |
|----------------------------------------------------------------------------------------------------|----------------------------------------------------------------------------------------------------|----------------------------------------------------------------------------------------------------|--|--|--|
| Activity Manager                                                                                                    | HOME   HAZARDER CONTROLS   ACTIVITY SEARCH   RESOLRCES   DASHROARDS   SUPPORT                                                                                                    | COLERNMOND'S.                                                                                                    |  |  |  |
| C / C BOULTION                                                                                                    | ACTIVITY SUMMARY<br>IF 2023 - AMERIKA POTITIES<br>ACTIVITY SIMUKACTIVE                                                                                                    | 3                                                                                                    |  |  |  |
| Dear Cole,Raymond S.<br>You have been added to work on risk level 3 activity BE-0046<br>Genetically engineered phages and peptides for engineering<br>materials.                                                                                                    |                                                                                                    | Activity Real Level                                                                                               |  |  |  |
| To be authorized on this activity you must 1) review the activity<br>and select. Accept Conditions button, 2) complete all required<br>on-the-job training, and 3) work within your Authorization Level.<br>Contact Desai, Malav with questions.<br>Use this link to access the activity | Anthrustingers         69/03         69/03         69/03         69/03         69/03         69/03         69/03         69/03         69/03         69/03         69/03         69/03         69/03         69/03         69/03         69/03         69/03         69/03         69/03         69/03         69/03         69/03         69/03         69/03         69/03         69/03         69/03         69/03         69/03         69/03         69/03         69/03         69/03         69/03         69/03         69/03         69/03         69/03         69/03         69/03         69/03         69/03         69/03         69/03         69/03         69/03         69/03         69/03         69/03         69/03         69/03         69/03         69/03         69/03         69/03         69/03         69/03         69/03         69/03         69/03         69/03         69/03         69/03         69/03         69/03         69/03         69/03         69/03         69/03         69/03         69/03         69/03         69/03         69/03         69/03         69/03         69/03         69/03         69/03         69/03         69/03         69/03         69/03         69/03         69/03         69/03         69/03 |                                                                                                    |  |  |  |
| You are receiving this email from LBNL's Activity Manager work<br>authorization system.<br>To learn more about Activity Manager or the Work Planning & Control<br>(WPC) program wist <u>http://www.lbl.aov</u> or contact your Division Safety<br>Coordinator.                           | 1. Description of Work<br>Marice are updreased in solid-task updrease, co-<br>der retach. Several of these methods also with the<br>back within the there are also method within any fact<br>back within the there are also methods within any fact                                                                                                    | sophation, contrustion, ted-gal, and<br>more disability of a matter or expansion<br>model together to one gale or |  |  |  |

## Step 2: Review the Activity Information (as shown below)

| ACTIVITY SUMMARY<br>EH-0067 - SITE VISITS: ENTERING TECHNICAL AREAS PLUS TRAVELING TO/FRO<br>ACTIVITY VERSION: 6<br>ACTIVITY STATUS: ACTIVE<br>2<br>Review Activity information.                                                        |                                                                                                    | Risk level (1 = low)<br>(2 = medium)<br>(3 =-high)                                                      | 1<br>Activity Risk Level<br>Y Choose An Action - |
|----------------------------------------------------------------------------------------------------|----------------------------------------------------------------------------------------------------|----------------------------------------------------------------------------------------------------|--------------------------------------------------|
| Activity Lead: Maria Nappi<br>Activity Name: Site Visits; Entering Technical Areas plus<br>Traveling to/from Locations for EHS Division Office and Direct<br>Reports                                                                    | y Approved Date: November 28, 2022<br>al Due Date: November 28, 2025                                                    | <b>Activity Division</b> : Environ, Health, &<br><b>Project Lead</b> : Nappi, Maria G                   | Safety                                           |
| Activity Lead Designees:<br>Activity Locations: Site-wide   Business travel sites  <br>Officite Detail                                                                                                    |                                                                                                    | Project: EHS Division Unice                                                                             |                                                  |
| BRIEF DESCRIPTION In carrying out their responsibilities, EHS Division Office staff may enter tee Also covers vehicle and pedestrian safetv issues zetting to and from onsite a Description of Work Hazards & Controls Training Courses | chnical areas while addressing environ<br>and offsite locations. including official b                                   | ment, safety, or health issues. This could include both lab an<br>uusiness travel.                      | d non-lab work areas.                            |
| 3 Review Description of Work                                                                                                    | •                                                                                                    |                                                                                                    |                                                  |
| Description of Work:<br>In the course of carrying o<br>and their direct reports ma<br>health issues. Such visits                                                                                                    | but their responsibilities, the EHS Div<br>ay enter technical areas while respo<br>could include both laboratory and no | vision Director, Deputy Director,<br>nding to environment, safety, or<br>on-laboratory work areas. This |                                                  |

### Step 3: Review the Hazards and Controls

| Description of Work Hazards & Controls Training Courses            |                               |                                                      |            |
|--------------------------------------------------------------------|-------------------------------|------------------------------------------------------|------------|
| 1 Click Hazards & C                                                | ontrols                       |                                                      |            |
| 🛞 BIOLOGICAL                                                       |                               | 2 Expand each hazard category                        |            |
| COMPRESSED GASES                                                   |                               |                                                      | $\odot$    |
| HAZARD                                                             | ACTIVITY SPECIFIC INFORMATION | RISK<br>LEVEL                                        |            |
| Compressed inert gases, less than or equal to 2 cylinders per room | 3                             | Review the hazards and controls<br>for each category |            |
| CONTROL                                                            | ACTIVITY SPECIFIC INFORMATION |                                                      |            |
| Wear closed toe shoes and long pants                               |                               |                                                      | $\odot$    |
| Wear eye protection based on the hazard of the activity            |                               |                                                      | $\bigcirc$ |

#### **Step 4: Review Training Courses**

This tab lists all of the required courses associated with this specific WPC activity. You can also view all of your required trainings at "training.lbl.gov"

| Description of Work Hazards & Controls Training Courses          |                                        |
|------------------------------------------------------------------|----------------------------------------|
| <b>1</b>                                                         | Click Training Courses Export To Excel |
| TRAINING COURSE                                                  | ACTIVITY SPECIFIC INFORMATION          |
| Training Course EHS0171 Pressure Safety                          | $^{\circ}$                             |
| On-the-Job training                                              | $\odot$                                |
| Training Course EHS0170 Cryogen Safety                           | 0                                      |
| Training Course EHS0657 Vehicle Transport of Hazardous Materials | 0                                      |
| Training Course EHS0739 Biosafety Training for Researchers       | ⊘                                      |

Step 5: Accept the conditions of your authorization.

| HOME   HAZARDS&CONTROLS   ACTIVITY SEARCH                                          | RESOURCES   DASHBOARDS   SUPPORT                                              | COLE,RAYMOND S. 🗢                                                                                                    |
|------------------------------------------------------------------------------------|-------------------------------------------------------------------------------|----------------------------------------------------------------------------------------------------|
| ACTIVITY SUMMARY<br>EE-0033 - MATERIAL SYNTHESIS<br>ACTIVITY STATUS: ACTIVE        |                                                                               | 1 Click "Accept Conditions"<br>Activity Risk Level                                                                       |
| <br>Activity Lead: Wei Tong<br>Activity Name: Material Synthesis                   | Activity Approved Date: July 21, 2016<br>Activity Renewal Date: June 15, 2017 | Activity Division: Energy Storage & Distributed R<br>Project Lead: Tong Wei<br>Project: Electrochemistry Research (Tong) |
| Activity Lead Designees: Xu,Jing  <br>Activity Locations: 062-0350   062-0138   06 | 62-0342   062-0102   062-0220   062-0246                                      | · · · · · · · · · · · · · · · · · · ·                                                                                    |
| BRIEF DESCRIPTION                                                                  |                                                                               |                                                                                                    |
| Synthesis of battery materials.                                                    |                                                                               |                                                                                                    |
| Description of Work Hazards & Controls Th                                          | raining Courses                                                               |                                                                                                    |

Certify that you have read the Activity Description and Hazards and Controls

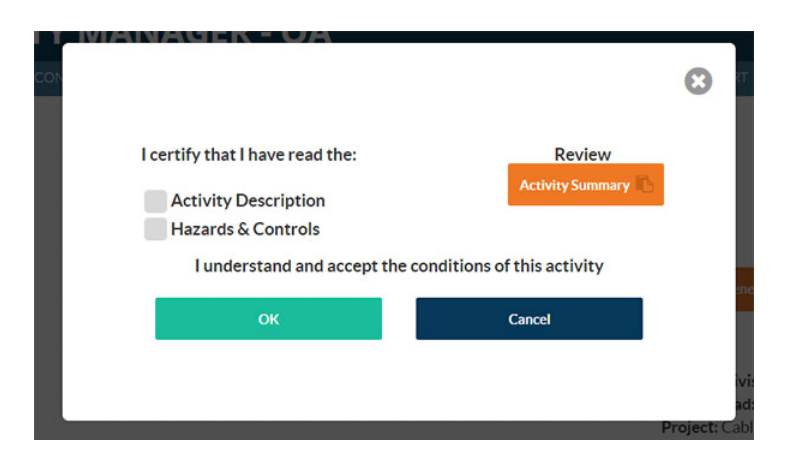

**IMPORTANT:** The next step explains how to determine your authorization level.

## Step 6: Review your Work Summary

## 1: Select "My Work Summary"

| mini 🧿 ACTI                                                                                                    | VITY MANA                                     | GER                                             |                                  |               |               |                                                         | A-ZINDEX DI               | rectory   search    |
|----------------------------------------------------------------------------------------------------|-----------------------------------------------|-------------------------------------------------|----------------------------------|---------------|---------------|---------------------------------------------------------|---------------------------|---------------------|
| HOME   MYWORKSUMMARY   HAZA                                                                                                  | RDS&CONTROLS   PROJEC                         | rs   workers   search                           | I SETTINGS                       | RESOURCES     | DASHBOARDS    | SUPPORT                                                 | B/                        | SORE, JAMES D 🛛     |
| ACTIVITY SUMM 1                                                                                                    | My Work Su                                    | mmary                                           | OR EHS DIVISI                    | ON OFFICE AN  | D DIRECT REPC | DRTS                                                    |                           | 1                   |
| ACTIVITY STATUS: ACTIVE                                                                                                    | ۲                                             |                                                 |                                  |               |               |                                                         |                           | Activity Risk Level |
|                                                                                                    |                                               |                                                 |                                  |               |               | M 와 🖉 E.                                                | Renew Activity            | Choose An Action -  |
| Activity Lead: Maria Nappi<br>Activity Name: Site Visits; Entering Tec<br>Traveling to/from Locations for EHS Div<br>Reports | hnical Areas plus<br>vision Office and Direct | Activity Approved Date<br>Renewal Due Date: Nov | e: November 28<br>vember 28, 202 | 3, 2022<br>25 | ,<br>I        | Activity Division: Environ<br>Project Lead: Nappi,Maria | , Health, & Safety<br>a G |                     |
| Reports                                                                                                    |                                               |                                                 |                                  |               | I             | Project: EHS Division Offi                              | ce                        |                     |
| Activity Lead Designees:<br>Activity Locations: Site-wide   Bus                                                              | iness travel sites  <br>Offsite Detail        |                                                 |                                  |               |               |                                                         |                           |                     |

## **2:** Review your authorization level and training status.

| ASSIGNED ACTIVITIES   |                                                       |                  | 2 Review your a        | uthorization level     | 3 Revie   | ew your status pe | er activity |
|-----------------------|-------------------------------------------------------|------------------|------------------------|------------------------|-----------|-------------------|-------------|
| ACTIVITY O            | ACTIVITY NAME                                         | RISK O           |                        | ACTIVITY LEAD          | TRAININGS | ACCEPTANCE        | APPROVAL    |
| EH-0036               | Traffic & Pedestrian<br>Safety AND Safety<br>Concerns | 1                | Not Authorized to Work | Wisherop, Michael Paul | 0         | 0                 | 0           |
| EH-0097               | Synthesis of Neuro-<br>Radiotracers                   | 3                | Work with Supervision  | Heim,John              | •         | <b>O</b>          | 0           |
| ACTIVITY TRAINING STA | TUS                                                   |                  |                        |                        |           |                   |             |
| COURSE ID             | COURSE NA                                             | ME O             |                        | EXPIRY DATE            | COMP      | LETITION STATE    | JS O        |
| EHS0348               | Chemical Hy                                           | giene and Safety | /                      | 4 Review training sta  | atus 🔶    | Incomplete        |             |
| EHS0520               | Fire Extingui                                         | sher Safety-Pt.1 |                        |                        |           | Completed         |             |
| EHS0531               | Fire Extingui                                         | sher Safety Ref  |                        | 12/03/2013             |           | Expired           |             |